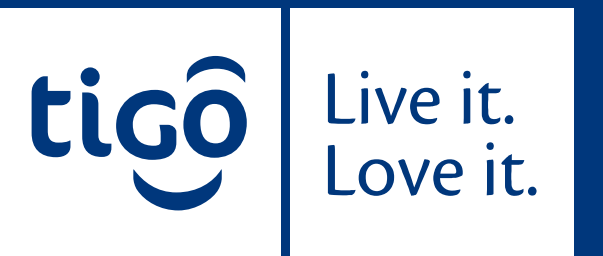

### **Tigo Pesa Platform Usage Manual**

Prepared By; MFS Corporate, 2016

#### **Open Remote desktop connection**

• Go to start

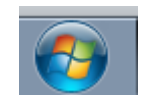

• Below all programs option in the search programs and files

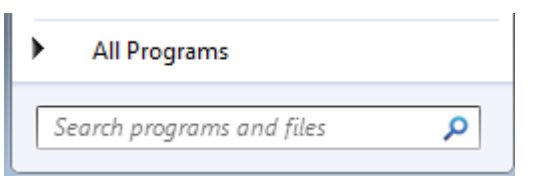

- Write *Remote Desktop Connection* and click enter
- Make sure your computer has Internet access

 $\overline{\mathbf{c}}$ 

.

| Programs (1)                            |
|-----------------------------------------|
| Nemote Desktop Connection               |
|                                         |
|                                         |
|                                         |
|                                         |
|                                         |
|                                         |
|                                         |
|                                         |
|                                         |
|                                         |
|                                         |
|                                         |
|                                         |
|                                         |
| remote desktop connection × Shut down + |

Live it. Love it. • You can add *Remote desktop connection* to your Start Menu

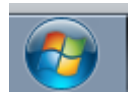

• Right click Remote Desktop Connection and choose Pin to Start menu

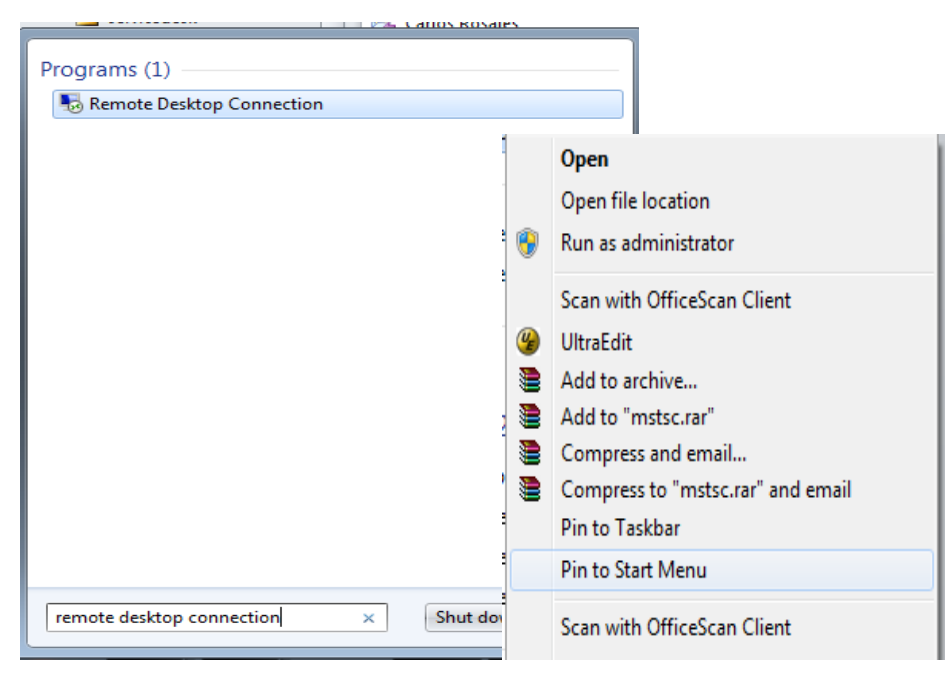

• After add *Remote desktop to start Menu,* you can access it by going to start icon and choose it from the *Pop-up menu* 

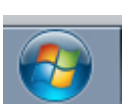

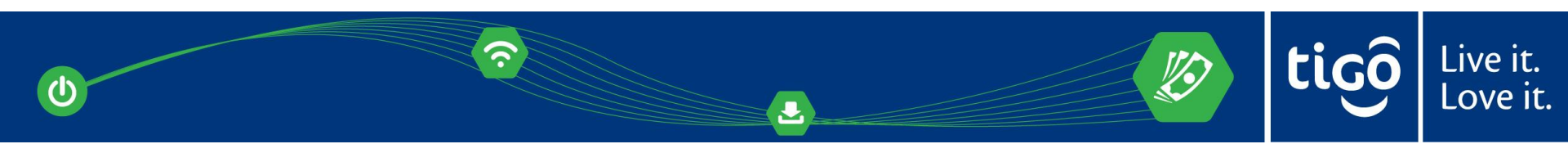

Remote desktop connection windows appears

| 😼 Remote D           | esktop Connection                   |                 | _ 0 💌 |
|----------------------|-------------------------------------|-----------------|-------|
| <b>N</b>             | Remote Desktop<br>Connection        | 1               |       |
| Computer:            | Example: computer.fabrikam.         | com 👻           |       |
| User name:           | None specified                      |                 |       |
| The compute<br>name. | r name field is blank. Enter a full | remote computer |       |
| ( <u>O</u> ptions    |                                     | Connect         | Help  |

• Enter IP address of 41.222.176.189 in the computer filed and click connect

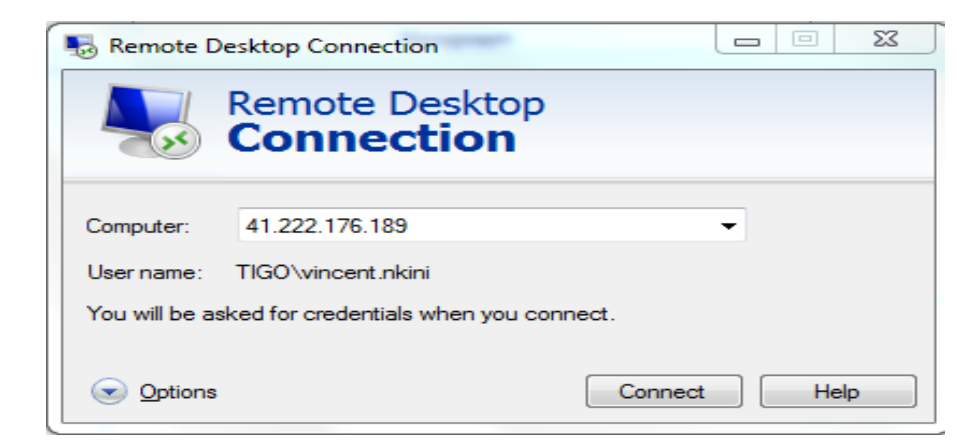

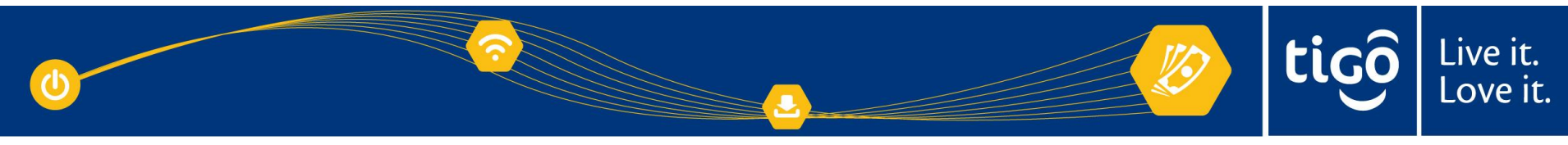

#### To save document to your computer

#### Step 1.

Click *option,* below login window will appear then choose *Local Resources* 

| nemote      | Desktop Connection                                                              |  |  |  |  |  |  |
|-------------|---------------------------------------------------------------------------------|--|--|--|--|--|--|
|             | Remote Desktop<br>Connection                                                    |  |  |  |  |  |  |
| General [   | Display Local Resources Programs Experience Advanced                            |  |  |  |  |  |  |
| - Logon set | ttings                                                                          |  |  |  |  |  |  |
|             | Enter the name of the remote computer.                                          |  |  |  |  |  |  |
|             | Computer: 41.222.176.189                                                        |  |  |  |  |  |  |
|             | User name: TIGO\vincent.nkini                                                   |  |  |  |  |  |  |
|             | You will be asked for credentials when you connect.                             |  |  |  |  |  |  |
|             |                                                                                 |  |  |  |  |  |  |
| Connectio   | on settings                                                                     |  |  |  |  |  |  |
|             | Save the current connection settings to an RDP file or open a saved connection. |  |  |  |  |  |  |
|             | Save As Open                                                                    |  |  |  |  |  |  |
| Options     | Connect Help                                                                    |  |  |  |  |  |  |

#### Step 2.

Choose *More* from *Local devices and resources* 

| 둸 Remote D                                     | Desktop Connection                                                                                                    |
|------------------------------------------------|----------------------------------------------------------------------------------------------------|
|                                                | Remote Desktop<br>Connection                                                                                              |
| General D<br>Remote au                         | isplay Local Resources Programs Experience Advanced<br>idio<br>Configure remote audio settings.<br>Settings               |
| <ul> <li>Keyboard</li> <li>Keyboard</li> </ul> | Apply Windows key combinations:<br>Only when using the full screen<br>Example: ALT+TAB                                    |
| Local devi                                     | ces and resources<br>Choose the devices and resources that you want to use in<br>your remote session.<br>Printers<br>More |
| Options                                        | Connect Help                                                                                                    |

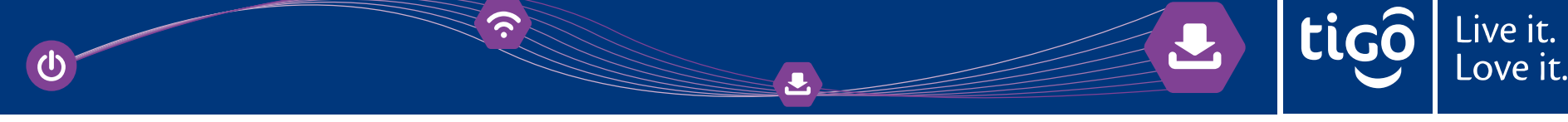

#### Step 3.

Expand drop menu for *Drive* option and choose any local hard drive from your computer and click **ok** 

e.g. Select **C** drive to save on *my document*, *desktop*, and *my computer*.

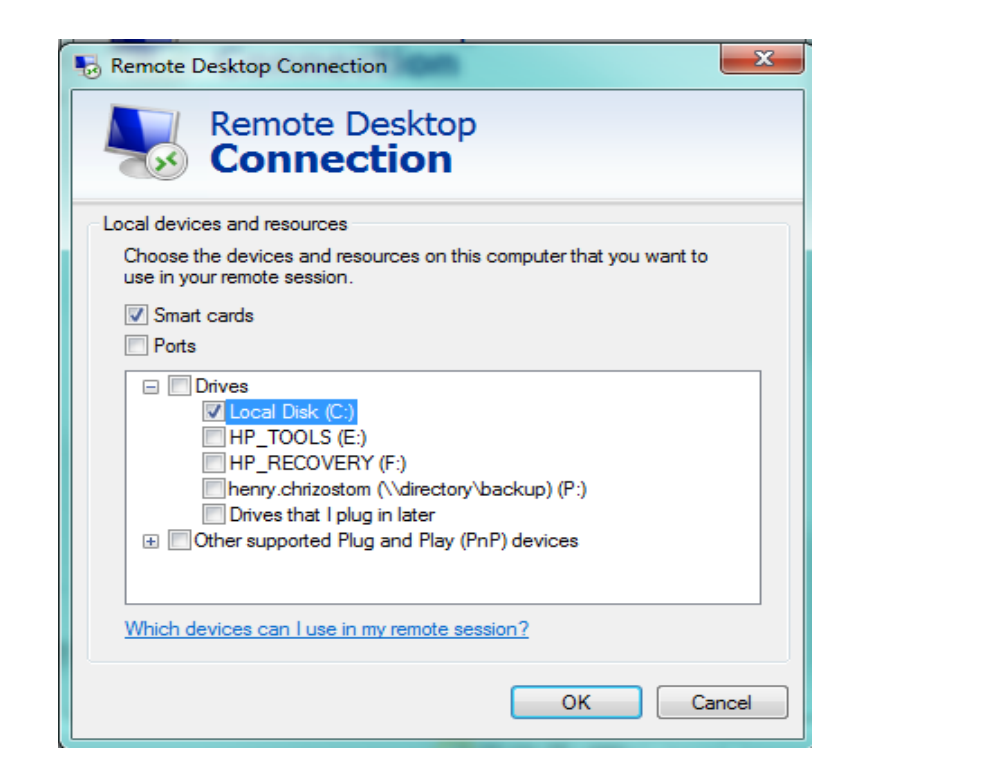

#### **Step 4.** Then **Connect**

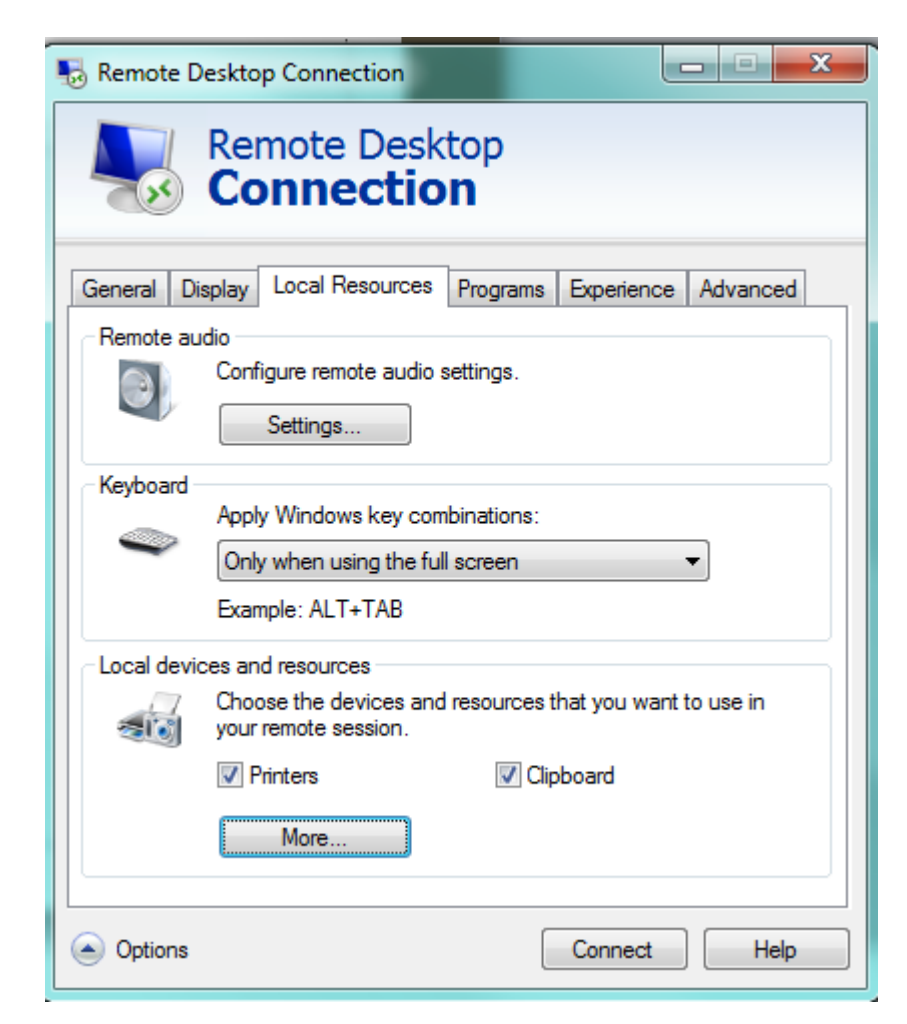

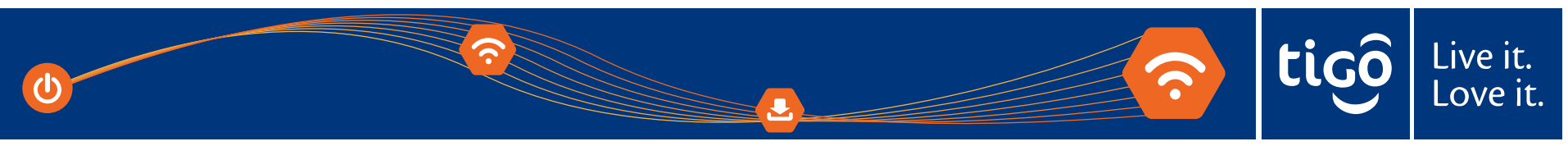

#### Step 5.

#### Click Connect if you get below screen

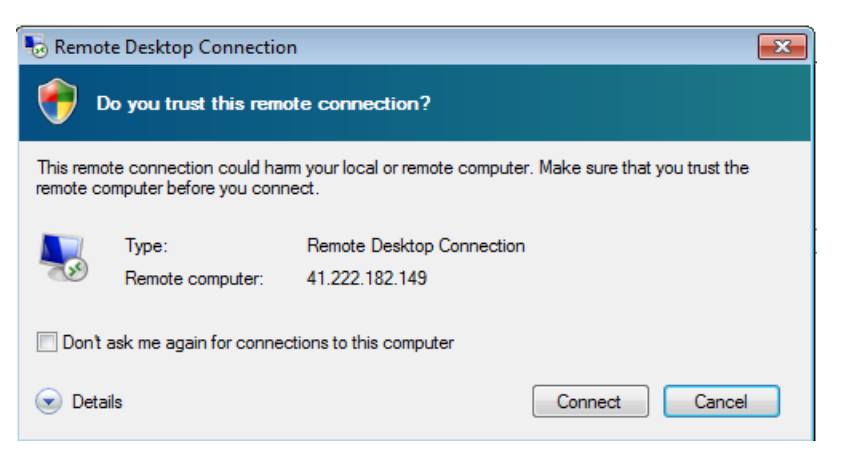

#### Click Yes if you get below screen

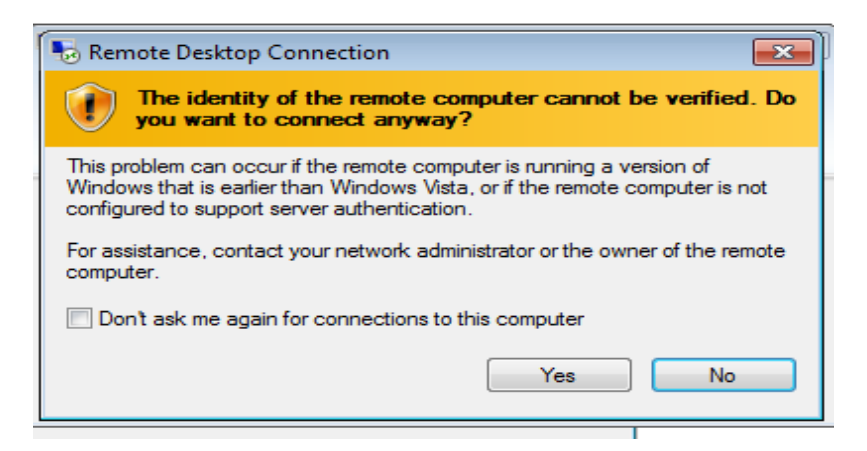

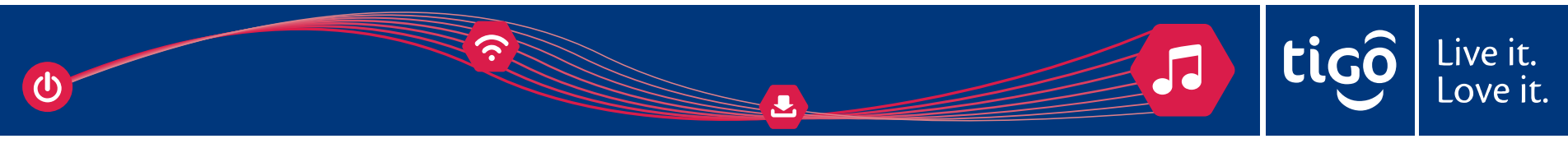

## Log in to Tigo Pesa Platform: Telepin Portal

Login to TELEPIN portal.

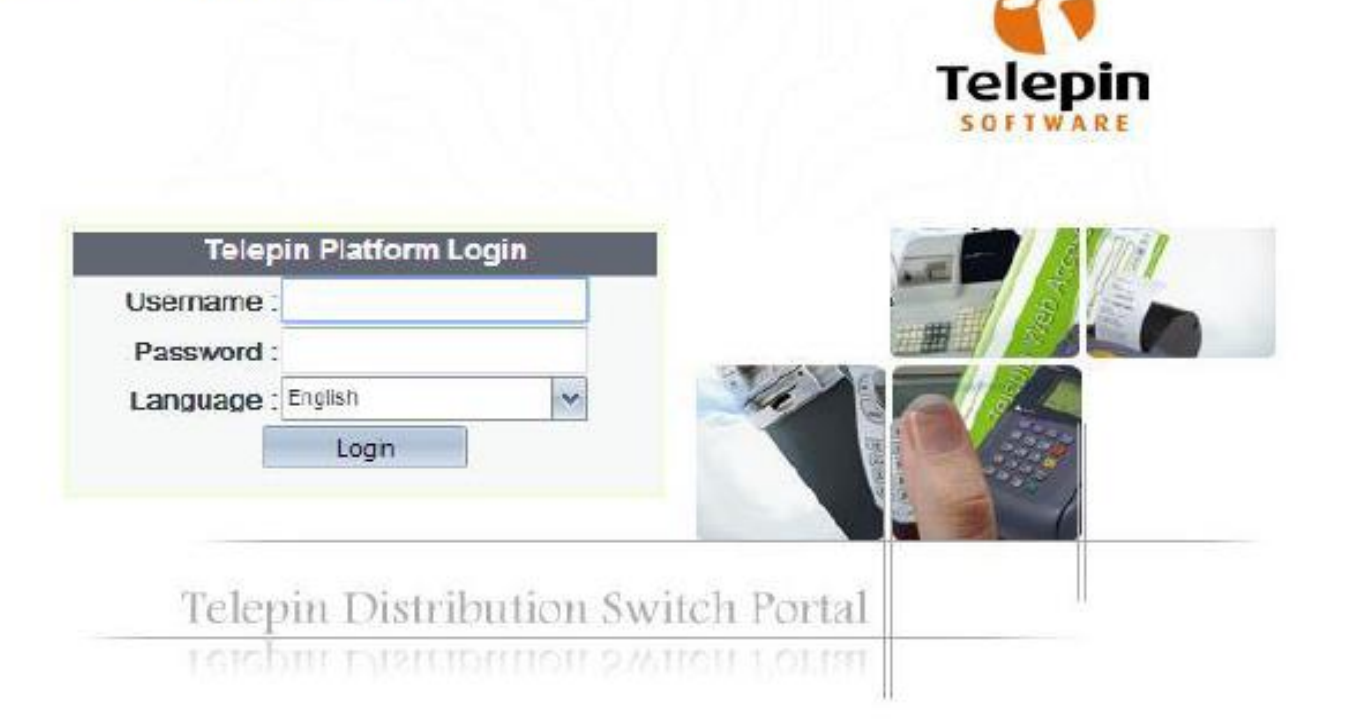

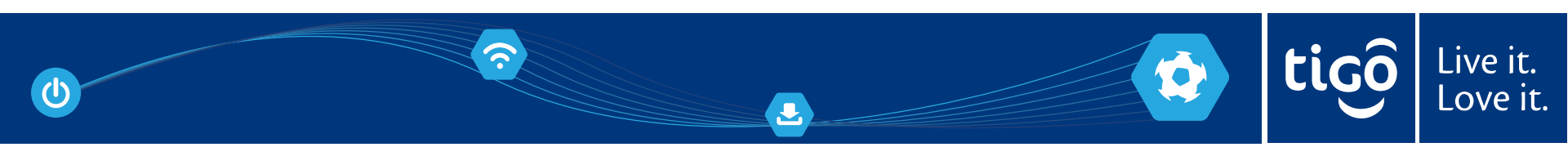

## **1. Biller Web Activities**

This section will cover what the Billers are able to do using their assigned credentials.

 $(\boldsymbol{\varsigma})$ 

#### **1.1 My Accounts and Balance**

a) Navigate to Account Manager

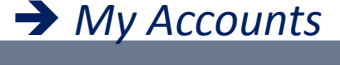

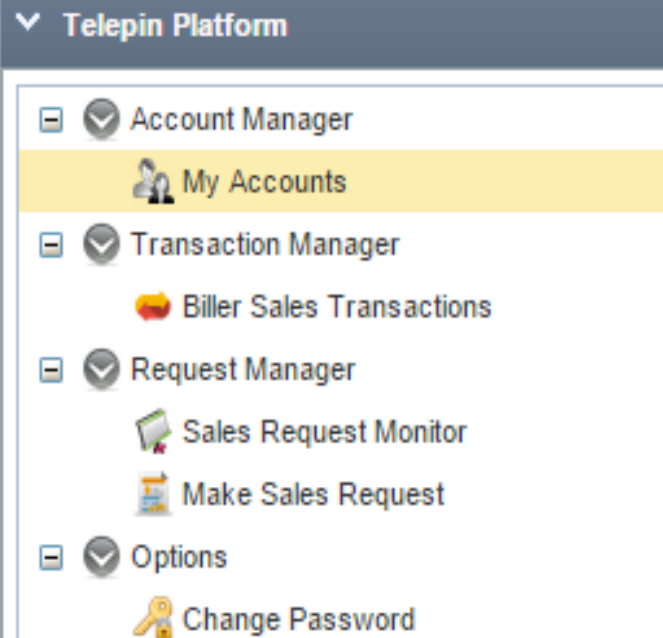

# b) Once you open *My Accounts*, you will see a window with the *Account details*, and *Balance*.

|   | 🦣 My Accounts 🗙 |                 |  |  |  |  |  |
|---|-----------------|-----------------|--|--|--|--|--|
|   | Account Details | Balance         |  |  |  |  |  |
|   | 📰 View          |                 |  |  |  |  |  |
|   | Created By :    | Operator        |  |  |  |  |  |
|   | Account ID :    |                 |  |  |  |  |  |
|   | Account Name :  | LUKU            |  |  |  |  |  |
|   | Customer Type : | Agent           |  |  |  |  |  |
|   | Layer :         | L2.Cash Partner |  |  |  |  |  |
|   | Group :         | Billers Group   |  |  |  |  |  |
| 2 | My Accounts 🙁   |                 |  |  |  |  |  |
| A | Account Details | Balance         |  |  |  |  |  |
|   | ✓ Tigo Pesa     |                 |  |  |  |  |  |
|   | Account ID :    |                 |  |  |  |  |  |
|   | Credit :        | 0               |  |  |  |  |  |
|   | Usage :         | D               |  |  |  |  |  |
|   | Total Balance : |                 |  |  |  |  |  |

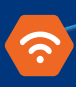

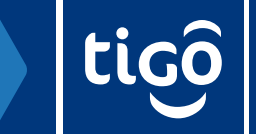

Live it.

#### **1.2 Biller Sales Transaction**

Biller Sales Transaction allows you to see information regarding all the subscribers who have made a payment towards the biller. This includes transactions that are in "Submitted", "Posted" or "Declined"

1 Navigate to Transaction Manager -> Biller Sales Transaction. Click on Search to view all de-tails. You can click on any individual transaction to open up more details. The reference field is basically the Account Number/Meter Number etc.

| e Biller Sales Transactions x                        |           |                |              |       |             |                  |           |        |      |                 |
|------------------------------------------------------|-----------|----------------|--------------|-------|-------------|------------------|-----------|--------|------|-----------------|
| Brand :                                              | d: All 🗸  |                |              |       |             |                  |           |        |      |                 |
| From : 09/09/2015 00:00 To : 09/09/2015 23:59 Search |           |                |              |       |             |                  |           |        |      |                 |
|                                                      |           |                |              |       |             |                  |           |        |      |                 |
| SO#                                                  | Full Name | Account MSISDN | Terminal     | Brand | Reference   | TRX Time         | Status    | Suffix | Туре | Original Amount |
| 91436399                                             | usman r   | 255654555394   | 255654555394 | LUKU  | 12345678902 | 09/09/2015 12:34 | SUBMITTED | SBM    | USD  | 1000            |

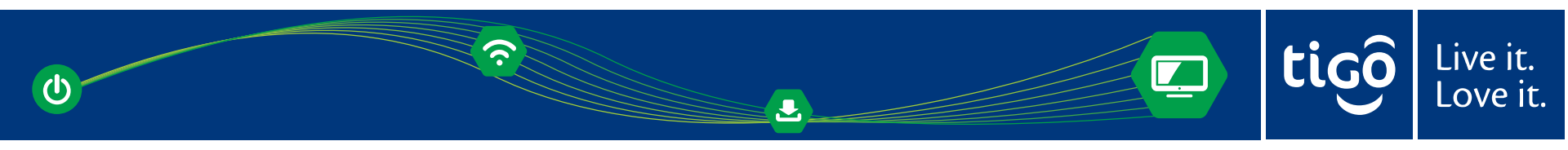

The Remark field specifies the notification by the biller. For example, if the transaction is declined, the Remark field will specify the reason for the transaction being declined, for instance invalid Meter Number. Similarly, for successful transaction, the Remark field will be populated according to what the biller replies. Note, this field will only be populated if the biller is sending the reply

| 😝 Biller Sales Transactions 🗙 |                     |  |  |  |  |  |
|-------------------------------|---------------------|--|--|--|--|--|
| ales Order Number: 9          | 1436399             |  |  |  |  |  |
| III View                      |                     |  |  |  |  |  |
| User Informatio               | n                   |  |  |  |  |  |
| TRX Time :                    | 09/09/2015 12:34:07 |  |  |  |  |  |
| User Key :                    | 10788625            |  |  |  |  |  |
| User Name :                   | 255654555394        |  |  |  |  |  |
| Terminal Type :               | USD                 |  |  |  |  |  |
| Staff Code :                  | 000                 |  |  |  |  |  |
| Order Message :               | 570936123780        |  |  |  |  |  |
| Transaction Inf               | ormation            |  |  |  |  |  |
| SO#:                          | 91436399            |  |  |  |  |  |
| TRX Time :                    | 09/09/2015 12:34:07 |  |  |  |  |  |
| Account Name :                | 255654555394        |  |  |  |  |  |
| Destination MSISDN            | 255654555394        |  |  |  |  |  |
| Full Name :                   | usman r             |  |  |  |  |  |
| Brand :                       | LUKU                |  |  |  |  |  |
| Original Amount :             | 1000                |  |  |  |  |  |
| Status :                      | SUBMITTED           |  |  |  |  |  |
| Reference Number :            | 4623285             |  |  |  |  |  |
| Reference :                   | 12345678902         |  |  |  |  |  |
| Remark :                      |                     |  |  |  |  |  |

#### **1.3 Reimbursement**

This section covers the reimbursement procedure for billers. Once the reimbursement request is submitted, the Tigo staff will be notified to approved/reject it.

Navigate to *Request Manager -> Make Sales Request*. Enter the amount and any other de-tails. Click on Next. You will then be asked to confirm reimbursement with your password. Once done, you will get a messages saying "Transaction Successfully

added with ID..."

🛒 Make Sales Requ

| New Transaction            |                       |        |
|----------------------------|-----------------------|--------|
| Brand :                    | Tigo Transfer Out 🗸 🗸 |        |
| Amount :                   | 1000                  |        |
| Account MSISDN :           | 25565                 |        |
| Destination MSISDN :       | ****                  | Search |
| Destination Account Name : | Tigo Control          |        |
| Dest. Notification :       |                       |        |
| Maker Remarks :            |                       |        |
| Maker Reference :          |                       |        |
|                            |                       |        |

**TI** 

Live it

You can always view the status of the transaction, or even stop it before the reimbursement is processed. Navigate to Request Manager -> Sales Request Monitor. Once approved, you will get a notification, and also you will be able to see when it was approved, and who approved it. You can click on the request to see more details.

| 🧖 Sales Request Monitor 🗙 | equest Monitor x       |               |                  |            |         |             |        |     |              |      |
|---------------------------|------------------------|---------------|------------------|------------|---------|-------------|--------|-----|--------------|------|
| Search                    |                        |               |                  |            |         |             |        |     |              |      |
| Brand Group :             | All                    | ۷             |                  |            |         |             |        |     |              |      |
| Status :                  | All                    | •             |                  |            |         |             |        |     |              |      |
| Type :                    | Post                   | ¥             |                  |            |         |             |        |     |              |      |
| Source :                  |                        | -             |                  |            |         |             |        |     |              |      |
| Destination :             |                        | **            |                  |            |         |             |        |     |              |      |
| Start Date : 09/09/2015   | 00:00 📰 End Date :     | 09/09/2015    | 23:59 📰 Search   |            |         |             |        |     |              |      |
| 1 /: 50                   | Export                 |               |                  |            |         |             |        |     |              |      |
|                           |                        |               |                  |            |         |             |        |     |              |      |
| Request ID S.(Int) S.(Ext | i) D.(Int) D.(Ext)     | Brand         | Request Date     | Check Date | Status  | Original Am | Credit | SO# | Original SO# | Stop |
| 125 LUKU 25565            | 6 Tigo Control ******* | Tigo Transfer | 09/09/2015 13:31 |            | Request | 1000        | 1000   |     |              | ×    |
|                           |                        |               | <                |            |         |             |        |     |              |      |

love it.

#### 1.4 Change Password

This section shows how you can change your web password.

Navigate to Options -> Change Password. Enter Old Password, and New Password to change. Once done, click "Update". Upon login again, we expect you will not face the same problem again as the settings for your internet explorer will be saved for your profile.

For any query, on forgetting password or any other issues, please send email to <u>mfs.operation@tigo.co.tz</u>

| Change Password 🗙  |
|--------------------|
| Old Password :     |
| New Password :     |
| confirm Password : |
| Update             |

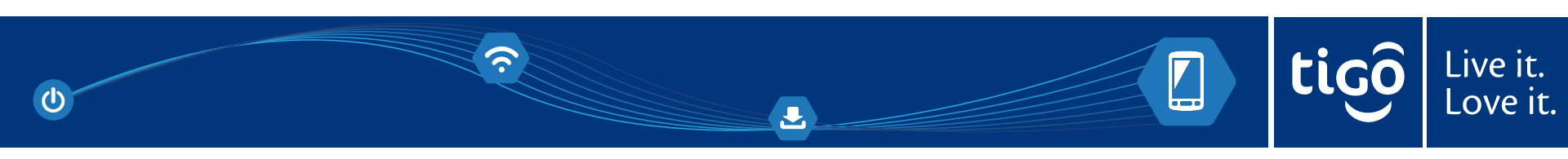

## Thank You ! 😳

 $(\mathbf{\hat{y}})$ 

5

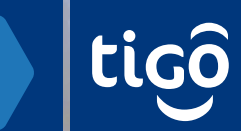

Live it. Love it.

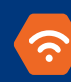